# QazMarka **YCTAHOBKA NCALAYER** HA OC WINDOWS

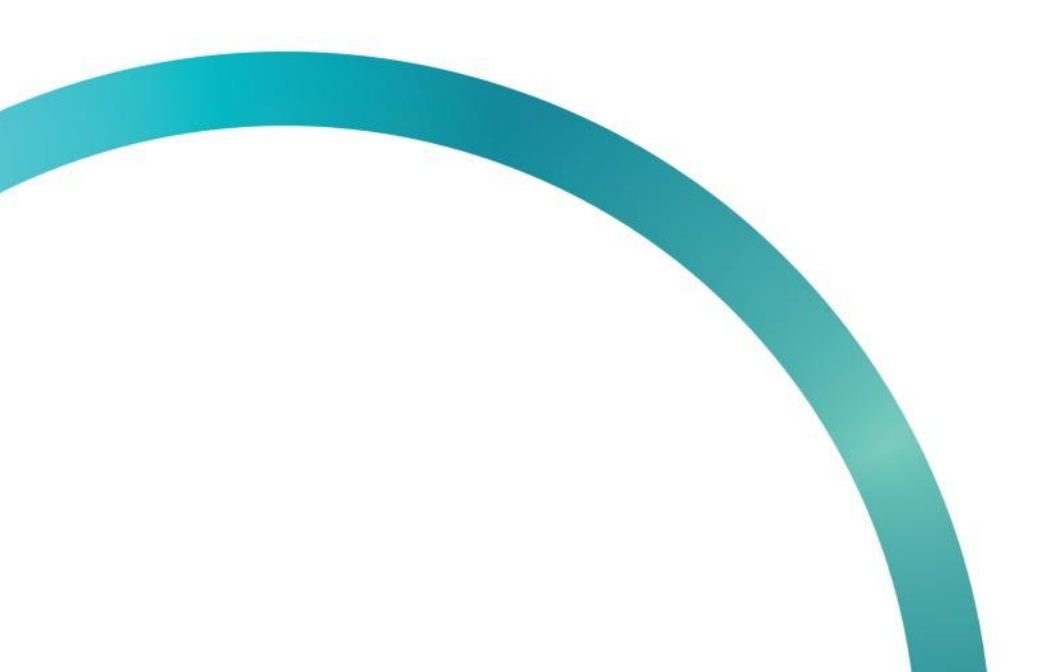

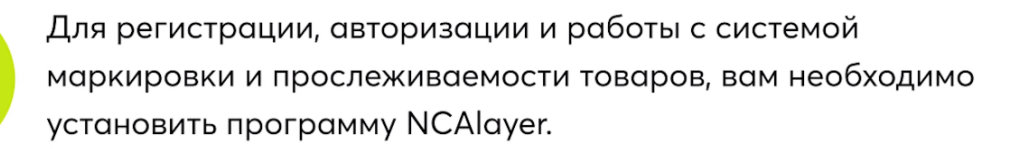

Данная программа предоставляет возможность использовать средства ЭЦП НУЦ РК в информационных системах.

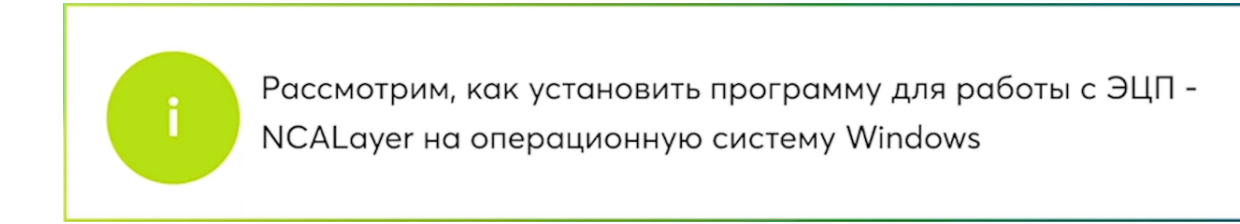

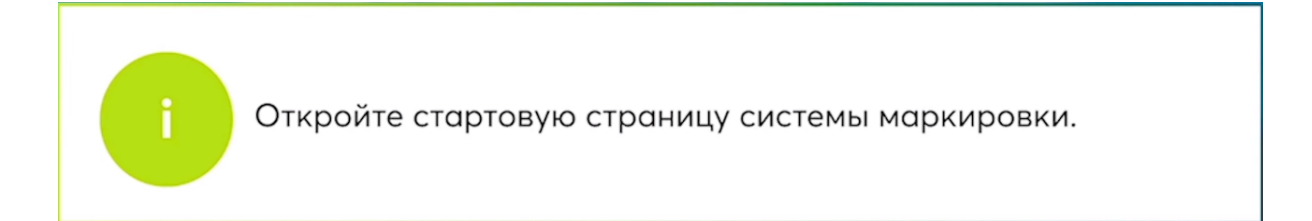

Нажмите кнопку "Выбрать сертификат"

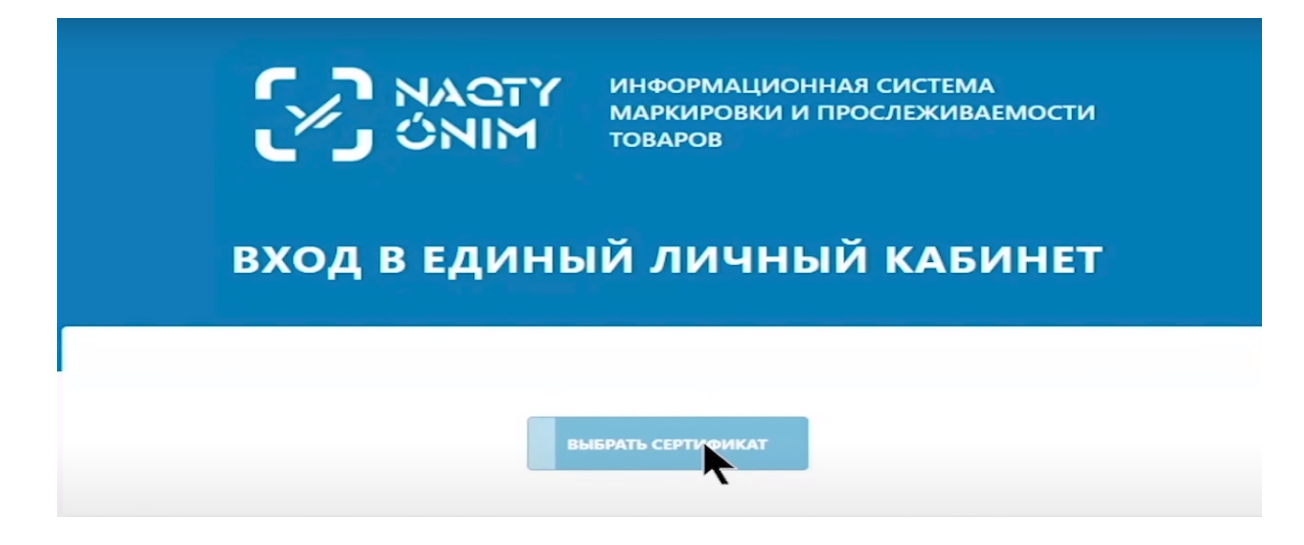

Если при попытке выбрать сертификат у вас всплывает уведомление "NCALayer не доступен", значит программное обеспечение не установлено.

![](_page_2_Picture_0.jpeg)

Впервые в системе? Перейти к регистрации Проверка регистрации в Системе

### Нажимаем на "Перейти к регистрации".

| выбрать сертификат                                                            |
|-------------------------------------------------------------------------------|
|                                                                               |
| Впервые в системе?<br>Перейти к регистрации<br>Проверка регистрации в Системе |

Вы можете проверить готовность браузера. Нажмите кнопку "Проверить"

| 1 ОПЕРАЦИОННАЯ СИСТЕМА                                                                                                    | 2 БРАУЗЕР                                                                                                   |
|----------------------------------------------------------------------------------------------------|----------------------------------------------------------------------------------------------------|
| OC Windows 7 или новее / Mac OS X 10.8 или новее                                                                                                    | Поддерживаемые версии браузеров<br>Google Chrome 70, Mozilla Firefox 60, Safari 12,<br>Internet explorer 11 |
| 3 КРИПТОГРАФИЧЕСКОЕ ПО<br>На вашем компьютере должен быть установлен<br>NCALayer<br>Данное ПО необходимо скачать по ссылке:<br>• для Windows<br>• для Linux<br>• для MacOS<br>Инструкция для настройки браузера. доступна по<br>ссылке |                                                                                                    |

Если вы не прошли проверку на программное обеспечение и у Вас в третьем окне будет светиться не зеленая галочка, а красный круг. Вам необходимо установить программу NCALayer на свой компьютер. Если такого уведомления не появилось, можете переходить к регистрации или авторизации в системе.

| OПЕРАЦИОННАЯ СИСТЕМА<br>OC Windows 7 или новее / Mac OS X 10.8 или новее                                                         | БРАУЗЕР<br>Поддерживаемые версии браузеров<br>Google Chrome 70, Mozilla Firefox 60, Safari 12,<br>Internet explorer 11 |
|----------------------------------------------------------------------------------------------------|----------------------------------------------------------------------------------------------------|
|                                                                                                    |                                                                                                    |
| КРИПТОГРАФИЧЕСКОЕ ПО                                                                                                    |                                                                                                    |
| Не установлены NCALayer<br>для Windows<br>для Linux                                                                              |                                                                                                    |
| <ul> <li>для MacOS</li> <li>Инструкция для настройки браузера, доступна по<br/>ссылке: https://pki.gov.kz/docs/nl_ru/</li> </ul> |                                                                                                    |

![](_page_4_Picture_0.jpeg)

Для начала установки програмного обеспечения NCALayer откройте сайт из урока обучения pki.gov.kz/ncalayer

По ссылке <u>https://pki.gov.kz/ncalayer/</u>.

На сайте вы выбираете подходящее для вашей операционной системы программное обеспечение NCALayer.

| OF                                             |                         | ××                 |
|------------------------------------------------|-------------------------|--------------------|
| Получение ключей ЭЦП                           | Проверка статуса заявки | Проверка ключа ЭЦП |
| Главная страница / NCALayer                    |                         |                    |
| NCALayer                                       |                         |                    |
|                                                |                         |                    |
| • NCALayer для Windows 32-bit                  |                         |                    |
| • NCALayer для Windows 64-bit                  |                         |                    |
| <ul> <li><u>NCALayer для MacOSX</u></li> </ul> |                         |                    |
| • <u>NCALayer для Linux</u>                    |                         |                    |
| • NCALayer для слабовидящих (W                 | /indows 32-bit)         |                    |

Исходя из того какая у вас установлена операционная система 32 или 64 bit выберете подходящий NCALayer, нажмите на строку и скачайте приложение на компьютер.

![](_page_4_Figure_6.jpeg)

Нажав на нужную ссылку, выберите папку в которую будет скачана программа и нажмите сохранить.

| $\leftarrow \rightarrow \ \cdot \ \uparrow \ \blacksquare$ | « Локаль » Нова       | я папі | a | ~         | U        | Лоиск в: Н      | ювая папка     |      |
|------------------------------------------------------------|-----------------------|--------|---|-----------|----------|-----------------|----------------|------|
| Упорядочить 👻                                              | Новая папка           |        |   |           |          |                 | 0==<br>0=== ▼  | ?    |
| 📰 Видео                                                    |                       | ^      | И | ля        |          | ^               |                | Дата |
| 🟥 Документы                                                |                       |        |   |           |          |                 |                |      |
| 🖊 Загрузки                                                 |                       |        | F | іет элеме | нтов, уд | овлетворяющих у | СЛОВИЯМ ПОИСКА | а.   |
| 📧 Изображения                                              |                       |        |   |           |          |                 |                |      |
| 👌 Музыка                                                   |                       |        |   |           |          |                 |                |      |
| 🧊 Объемные об                                              | ъекты                 |        |   |           |          |                 |                |      |
| Рабочий стол                                               |                       |        |   |           |          |                 |                |      |
| 📒 Локальный ди                                             | иск (С:)              |        |   |           |          |                 |                |      |
| 🥌 Локальный ди                                             | иск (D:)              |        |   |           |          |                 |                |      |
| 🥌 Локальный ди                                             | 1ск (Е:)              | ~      | < |           |          |                 |                | >    |
| Имя файла:                                                 | NCALayerInstall_x64.e | xe     |   |           |          |                 |                | ~    |
| Тип файла:                                                 | Application (*.exe)   |        |   |           |          |                 |                | ~    |
|                                                            |                       |        |   |           |          |                 |                |      |
| <ul> <li>Скрыть папки</li> </ul>                           |                       |        |   |           | [        | Сохранить       | Отмена         |      |

## Откройте скачанный файл.

| • <u>NCALayer для Windows 32-bit</u>                           |
|----------------------------------------------------------------|
| • <u>NCALayer для Windows 64-bit</u>                           |
| • <u>NCALayer для MacOSX</u>                                   |
| • <u>NCALayer для Linux</u>                                    |
| <ul> <li>NCALayer для слабовидящих (Windows 32-bit)</li> </ul> |
| NCALayerInstall_x64.exe                                        |

в открывшемся окне нажмите "Далее", чтобы запустить установку.

![](_page_6_Picture_1.jpeg)

Ожидайте пока процесс установки завершится.

| 🕵 Установка —           | - NCALayer —                                               |        |
|-------------------------|------------------------------------------------------------|--------|
| Установка<br>Пожалуйс   | та, подождите, пока NCALayer установится на ваш компьютер. |        |
| Распаковк<br>C:\Users\/ | а файлов<br>\dmin\AppData\Roaming\NCALayer\jre\lib\rt.jar  |        |
|                         |                                                            |        |
|                         |                                                            |        |
|                         |                                                            |        |
|                         |                                                            |        |
|                         | •                                                          | Отмена |

Вы увидите предупреждение об установке сертификатов на ваш персональный компьютер. Нажмите Кнопку "Да".

![](_page_7_Picture_0.jpeg)

#### Затем подтвердите второй сертификат.

![](_page_7_Picture_2.jpeg)

После чего, установка NCALayer завершена.

# Откройте вкладку готовности браузера.

| OC Windows 7 или новее / Mac OS X 10.8 или новее<br>Google Chrome 70. Mozilla Firefox 60, Safar<br>Internet explorer 11 | ОПЕРАЦИОННАЯ СИСТЕМА                                                                           | БРАУЗЕР                                                                                                 |
|----------------------------------------------------------------------------------------------------|------------------------------------------------------------------------------------------------|----------------------------------------------------------------------------------------------------|
| КРИПТОГРАФИЧЕСКОЕ ПО<br>Не установлены NCALayer                                                                         | OC Windows 7 или новее / Mac OS X 10.8 или новее                                               | Поддерживаемые версии браузеров<br>Google Chrome 70, Mozilla Firefox 60, Safari<br>Internet explorer 11 |
| <ul> <li>для Windows</li> <li>для Linux</li> <li>для MacOS</li> </ul>                                                   | КРИПТОГРАФИЧЕСКОЕ ПО<br>Не установлены NCALayer<br>- для Windows<br>- для Linux<br>- для MacOS |                                                                                                    |
| Инструкция для настройки браузера, доступна по<br>ссылже: https://pki.gov.kz/docs/nl_ru/                                | Инструкция для настройки браузера, доступна по<br>ссылке: https://pki.gov.kz/docs/nl_ru/       |                                                                                                    |

# Нажмите кнопку "Проверить"

| ОПЕРАЦИОННАЯ СИСТЕМА<br>OC Windows 7 или новее / Mac OS X 10.8 или новее                                                                                                    | БРАУЗЕР<br>Поддерживаемые версии браузеров<br>Google Chrome 70. Mozilla Firefox 60, Safari 12.<br>Internet explorer 11 |
|----------------------------------------------------------------------------------------------------|----------------------------------------------------------------------------------------------------|
| КРИПТОГРАФИЧЕСКОЕ ПО<br>Не установлены NCALayer<br>• для Windows<br>• для Linux<br>• для MacOS<br>Инструкция для настройки браузера, доступна по<br>ссылке: https://pki.gov.kz/docs/nl_ru/ |                                                                                                    |

Три зеленые галочки говорят об успешной установке. Можете продолжать работу на портале ИС МПТ.

| ОПЕРАЦИОННАЯ СИСТЕМА                                     | БРАУЗЕР                                                                                                    |
|----------------------------------------------------------|----------------------------------------------------------------------------------------------------|
| OC Windows 7 или новее / Mac OS X 10.8 или новее         | Поддерживаемые версии браузеров<br>Google Chrome 70, Mozilla Firefox 60, Safari 12,<br>Internet explorer 11 |
|                                                          |                                                                                                    |
|                                                          |                                                                                                    |
|                                                          |                                                                                                    |
| криптографическое по                                     |                                                                                                    |
| На вашем компьютере должен быть установлен<br>NCALayer   |                                                                                                    |
| Данное ПО необходимо скачать по ссылке:                  |                                                                                                    |
| <ul> <li>для Windows</li> </ul>                          |                                                                                                    |
| <ul> <li>для Linux</li> <li>для MacOS</li> </ul>         |                                                                                                    |
|                                                          |                                                                                                    |
| инструкция для настроики ораузера, доступна по<br>ссылке |                                                                                                    |
|                                                          |                                                                                                    |

**Если статус не обновляется**, перезагрузите компьютер. С рабочего стола запустите программу NCALayer повторно и проверьте статус.